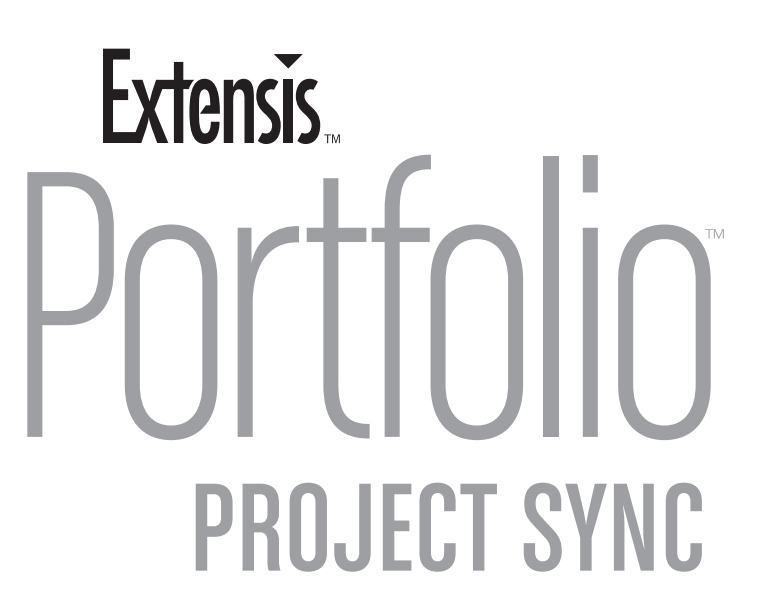

For Adobe Creative Suite

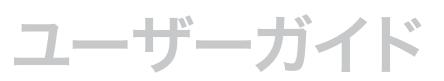

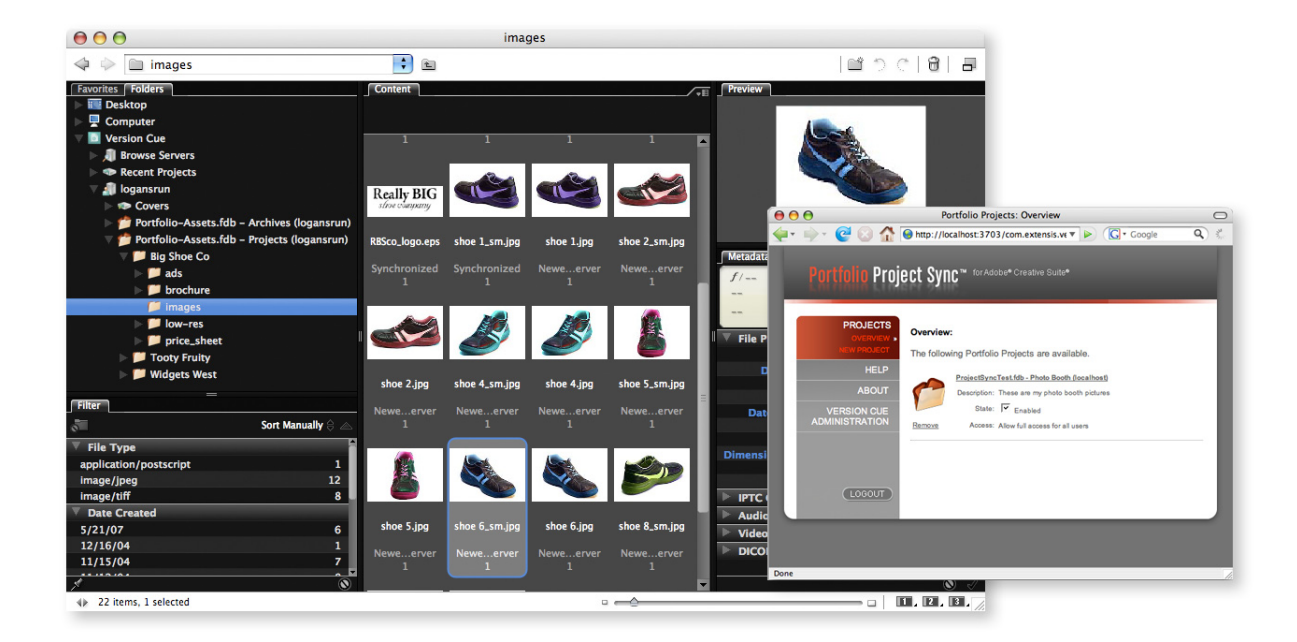

## お問い合わせ先

#### 株式会社セラーテムテクノロジー

電子メール:sales\_ap@celartem.com インターネット:http://www.celartem.com

#### FAQ よくある質問

インターネット: http://www.extensis.co.jp/support/faq.asp

#### 技術情報

インターネット: http://www.extensis.co.jp/support/techinfo.asp

#### その他お問い合わせ先

インターネット: http://www.extensis.co.jp/support/pre\_contact.asp

#### Extensis (米国)

1800 SW First Avenue, Suite 500 Portland, OR 97201 フリーダイアル: (800) 796-9798 電話: (503) 274-2020 Fax: (503) 274-0530 インターネット: http://www.extensis.com

#### **Extensis Europe**

Suite 17 & 18, Newton House Northampton Science Park Kings Park Road, Moutlon Park Northampton NN3 6LG United Kingdom 電話:+44(0)1604 654 270 Fax:+44 (0)1604 654 268 電子メール: info@extensis.co.uk

©2007 Extensis, a division of Celartem, Inc. 本書ならびに本書に記載されて いるソフトウェアは著作権保護の対象であり、無断複写・複製・転載が禁止されています。 本書または本書に記載されているソフトウェアの全部または一部を、Extensisの書面に よる承諾なしに複製することはできません。ただし、ソフトウェアの通常の利用やソフ トウェアのバックアップ作成は除きます。この例外であっても他者に対する複製は許可 されません。登録済みおよび申請中の米国特許に基づいてライセンス化されています。

ExtensisはExtensisの商標です。Extensisのロゴ、Extensis Library, Font Reserve、Font Reserve Server, Font Vault, Font Sense, Portfolio, Portfolio Server, Portfolio NetPublish, NetPublish, Suitcase, Suitcase Server(は Extensisの商標です。Celartem, Celartem, Inc., CelartemのロゴはCelartem, Inc.の商標です。Adobe, Acrobat, Illustrator, Photoshop, PostScripti&Adobe Systems, Incorporatedの商標です。Apple, AppleScript, Bonjour, FontSync, Macintosh, Mac OS 9, Mac OS X, PowerPC, QuickDrawはApple Computer, Inc.の登録商標です。Microsoft, Internet Explorer, Windows, Windows XP, Windows 2000, Windows NT, Windows ME, Windows 98はMicrosoft Corporationの登録商標です。IntellkIntelの登録商標です。その他すべての商標は各 社が所有しています。 本製品の一部では、さまざまなオープンソースプロジェクトで開発されたソフトウェア コンポーネントを使用しています。そうしたコンポーネントのソースコードのライセンス および使用可能性については、本製品に付属する著作権表示ファイルであるLICENSES. TXTに示されています。ソフトウェアコンポーネントの利用に関する情報については、 該当するライセンスを参照してください。

Extensisは、製品の購入日より30日間、通常の使用状況において、ソフトウェアが 記録されているディスクに材質上および製造上の欠陥が無いことを保証します。製品を Extensisから直接購入し、30日以内に障害が発生した場合、ディスクをExtensisに 返送いただければ交換いたします。交換用に送付されたすべての製品は、交換の前に Extensisで登録する必要があります。販売店から購入したExtensis製品は販売店に よって保証され、販売店の返品規定の対象となります。この保証は交換に限定され、 その他の損害を含みません。その他の損害には、利益の損失、特殊な要求、付随的 な要求、その他の同様の要求などがありますが、これらに限定されるものではありま せん。本ソフトウェアは、「現状のまま」提供されます。上記の明示的な保証を除き、 Extensisは、同梱のソフトウェアの品質、性能、商品性、または特定目的の適合性に 関して、明示的または暗黙的を問わず他のいかなる保証もいたしません。

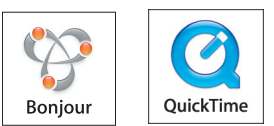

## 目次

| Portfolio Project Syncの紹介                  | 1   |
|--------------------------------------------|-----|
| Portfolio Project Sync                     | 1   |
| 使用例                                        | 1   |
| Portfolio Project Syncのインストールと設定           | 3   |
| システム要件                                     | 3   |
| サーバーインストールの概要                              | 3   |
| Version Cue Serverをインストール                  | 4   |
| Portfolio Project Syncをインストール              | 4   |
| Version Cueの設定を更新し、Version Cue Serverを再起動  | 4   |
| Portfolio Serverをインストール                    | 5   |
| Portfolioクライアントをインストール                     | 5   |
| カタログを作成                                    | 5   |
| AutoSync監視フォルダを作成                          | 6   |
| PortfolioおよびVersion Cueユーザーを設定             | 7   |
| Project Syncプラグインを設定                       | 9   |
| Portfolio Project Syncの使用                  | .12 |
| Adobe BridgeからPortfolio Project Syncにアクセス  | 12  |
| Adobe BridgeからPortfolioを起動                 | 14  |
| Adobeのメニューオプションとステータスメッセージ                 | 15  |
| カスタマイズ                                     | .16 |
| PortfolioフィールドをカスタマイズしてAdobe Bridgeで検索用に使用 | 16  |
| Project Syncの削除                            | .18 |
| Project Syncプロジェクトを削除                      | 18  |
| Portfolio Project Syncをアンインストール            | 18  |

iii

## **Portfolio Project Syncの紹介**

## Portfolio Project Sync

Portfolio Project Syncは、Portfolio ServerとVersion Cue Serverとの接続を可能にする斬新なテクノロジーで す。Adobe Creative Suiteユーザーは、この接続によって Portfolio Serverの強力なアセット共有機能とアーカイブ機 能を活用できます。また、これらはすべて、Portfolioカタロ グを開くことなく実現できます。

Portfolio Project Syncをクリエイティブワークフローに 統合すれば、ユーザーは慣れ親しんだ方法でアセットにア クセスし、これを保存できます。クリエイティブユーザーは Creative Suiteアプリケーション上で、それ以外のユーザー はExpressパレットやNetPublishサイトなどを利用したり、 Portfolioクライアントから直接など、さまざまな方法でア セットにアクセスでき、既存のワークフローを崩すことなく Portfolioを使用できます。

### 使用例

Portfolio Serverは、Portfolio Project Syncの利用によって、アセット管理および配布システムの効率的なハブとなります。

ファイルから抽出されたメタデータにより、ファイルを簡 単に見つけることができます。クリエイティブユーザーは、 Adobeの「ファイル情報」ダイアログからカスタムXMPメタ データを入力し、他のユーザーはそのデータを利用してアセッ トを見つけることができます。

次に、Portfolio Project Syncの一般的な実装例を紹介します。

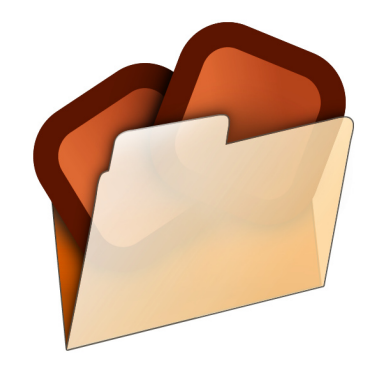

#### Project Syncを画像ライブラリとして使用

Portfolio Project Syncを利用すれば、クリエイティブユー ザーは他のプロジェクトを構築するための画像を取得できま す。例えば、主にAdobe Creative Suiteアプリケーション で作業するユーザーは、Adobe Creative Suiteアプリケー ションのファイルメニューから、ロゴ、テンプレート、その他 の画像エレメントなどのアイテムに直接アクセスできます。ま た、Adobe Bridgeを使用すれば、Portfolio Serverカタ ログに格納されたアセットを直接ブラウズして必要なアイテム を取得できます。

このような用途の場合は、Portfolioクライアントを起動せずに、全体の作業をAdobe Bridge内で行ってプロジェクト に必要なアセットを見つけることもできます。

#### アーカイブサーバーとして使用

クリエイティブプロジェクトが完成したら、最新ファイルを 安全な場所に保管する必要があります。ユーザーは、バー ジョニングやチェックインおよびチェックアウト機能を活用 した標準のVersion Cueプロジェクトで作業し、Portfolio ProjectSyncを使用して、ほとんどのCreative Suiteアプリ ケーションに装備されているAdobeの「保存」ダイアログボッ クスからPortfolioのアーカイブカタログフォルダにファイル を直接コピーすることができます。または、Bridgeでファイ ルをドラッグ&コピーできます。

#### Webベースの配布システムとして使用

Project Syncは、クリエイティブなワークグループからワー ルドワイドウェブへのゲートウェイとなります。Portfolio NetPublishとの連携により、ほとんどユーザーインタラク ションなしで、Creative Suiteアプリケーションで作成およ び保持されたファイルを即座にWebで公開できます。

この使用例では、クリエイティブユーザーはCreative Suite アプリケーションで通常行う操作と同様の操作を行います。 NetPublishで事前設定されたProject Syncプロジェク トに保存されたファイルは、直接Web上に配置されます。 Portfolio Serverは、ほとんどのファイルタイプに対応する 低解像度のプレビューを、Webユーザー用に生成することも できます。これにより、標準のWebブラウザを持つユーザー なら誰でも、完成したアセットにアクセスし、そのアセットを プレビューおよびダウンロードできます。

#### クリエイティブ以外のユーザーのための自動配信システム として使用

ロゴ、テンプレート、プレゼンテーションなどのクリエイティ ブアセットにアクセスする必要がある組織内のすべてのユー ザー、特に、Creative Suite以外のユーザーは、Portfolio Serverを使用することで、Portfolio Express、または Portfolioクライアントからこれらのアセットにアクセスでき ます。どちらのアプリケーションでもユーザーの手元でカタ ログ化されたアセットが扱えるので、デザイナーはファイル のコピーや送付などのわずらわしい作業から解放されます。

したがって、クリエイティブチームがアセットを作成して Project Syncプロジェクトに保存すると、クリエイティブ以 外のユーザーは、Portfolio Expressからアセットを探し出 し、好みの新規ドキュメントへ、ほとんどの場合、直接ドラッ グして使うことができます。

## ユーザーガイド

Portfolio Project Sync

# Portfolio Project Syncの インストールと設定

### システム要件

#### サーバーシステム要件

Adobe Version Cue<sup>®</sup> Serverと共に使用するPortfolio Project Sync™をインストールおよび設定する場合に必要な、 最小のシステム要件を以下に示します。

- Adobe Version Cue Server 3.1以降
- Mac OS X 10.4.4、Microsoft Windows Server 2003 SP1またはR2

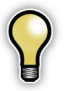

Adobe Version Cue ServerをPortfolio Server と同じサーバーにインストールする必要はありません。 しかし、最適なパフォーマンスを実現するために、同じ マシンにインストールすることをお勧めします。

Portfolio ServerをAdobe Version Cue Serverと 同じマシンにインストールする場合は、より高速なCPU やハードディスクの搭載、RAMの増設が有効です。

#### エンドユーザー向けシステム要件

Project Syncプロジェクトのエンドユーザーが必要とする 最小のシステム要件を以下に示します。

- Adobe Version Cue Client 3.1以降
- Bridge 2.1以降を持つAdobe Creative Suite

すべてのエンドユーザーは、Adobe CS3アプリケーションを 使用してPortfolio Project Syncプロジェクトに接続する 必要があります。Creative Suiteアプリケーションの以前の バージョンはサポートされていません。 Version CueおよびBridgeでは、使用されるファイルはエン ドユーザーシステムのキャッシュに格納されます。そのため、 ファイルの数やサイズによって、かなりのハードディスク容量 が必要になる場合がありますのでご注意ください。

## サーバーインストールの概要

- 1. Version Cue Serverをインストール
- 2. Portfolio Project Syncをインストール
- 3. Version Cueの設定を更新し、Version Cue Serverを 再起動
- 4. Portfolio Serverをインストール
- 5. Portfolioクライアントをインストール
- 6. 新規カタログを作成
- 7.1つ以上のAutoSync監視フォルダを作成
- 8. PortfolioおよびVersion Cueユーザーを設定
- 9. Portfolio Project Syncを設定

ユーザーガイド

## Version Cue Serverをインストール

Version Cueは、Version Cue Server、およびAdobe CS3 アプリケーションに構築されたクライアントコンポーネントの 2つのコンポーネントで構成されています。

Portfolio Serverをインストールする前に、Adobe Version Cue Serverをご使用のサーバーにインストールします。 Version Cue Serverをインストールするには、Adobe Creative Suiteのカスタムインストールが必要です。詳細に ついては、Adobeのインストールガイドを参照してください。

Project SyncソフトウェアはVersion Cue Serverのプラグ インであり、エンドユーザーシステムへのインストール用には 設計されていません。サーバーレベルで一度だけインストー ルします。

## Portfolio Project Syncをインストール

Project Syncをインストールするために、Version Cue Server マシンでインストーラを実行します。このインストーラにより、 プラグインは以下の適切な場所に配置されます。

#### Mac OS X Serverでのプラグインの場所:

/Library/Application Support/Adobe/Adobe Version Cue CS3/Server/plugins/com. extensis.portfolio.projectsync \_1.0.0/

#### Microsoft Windows Serverでのプラグインの場所:

<system drive>\Program Files\ Common Files\Adobe\Adobe Version Cue CS3\ Server\plugins\com.extensis.portfolio. projectsync \_ 1.0.0/

## Version Cueの設定を更新し、 Version Cue Serverを再起動

Portfolio Project Syncのインストール後、システム設定を 更新してVersion Cue Serverを再起動します。

#### Mac OS X Server:

- 1.「アップルメニュー」>「システム環境設定」>Version Cue CS3アイコンの順に選択します。
- 2. 必要に応じて左下の鍵アイコンをクリックして変更可能に 設定してください。

| \varTheta 🔿 🔿 Adobe Version Cue CS3        |
|--------------------------------------------|
| すべてを表示         Q                           |
| 設定 場所 アップアート バージョン情報                       |
| サーバを開始 / 停止: 停止 ?<br>ダ サーバのステータスをメニューバーに表示 |
| サーバの公開設定: 他のユーザに公開 🛟                       |
| メモリ使用量: 128 🗘 MB / 1024 MB RAM             |
| コンピュータの起動時にサーバを開始     サーバ管理                |
| 変更できないようにするにはカギをクリックします。 今ずぐ適用             |

- 3.「設定」タブで、「サーバの公開設定」オプションを「他のユー ザに公開」に設定します。
- 4.「ワークグループのサイズ」オプションを希望のサイズに指定 します。
- 5.「コンピュータの起動時にサーバを開始」オプションを有効 にします。
- 6.「今すぐ適用」ボタンをクリックします。
- 7.「停止」ボタンをクリックします。

4

- 8.「起動」ボタンをクリックします。
- 9.「システム環境設定」を閉じます。

#### Microsoft Windows Server:

Adobe Version Cue ServerはMicrosoft Windowsの サービスとして実行されます。Version Cueのサービス設定 を以下の手順で更新します。

- 1.「スタート」>「コントロールパネル」>「Adobe Version Cue CS3」の順に選択します。
- 2.「設定」タブで、「サーバの公開設定」オプションを「他のユー ザに公開」に設定します。
- 3.「ワークグループのサイズ」オプションを希望のサイズに指 定します。
- 4.「コンピュータの起動時にサーバを開始」オプションを有効 にします。
- 5.「停止」ボタンをクリックします。
- 6.「起動」ボタンをクリックします。

## Portfolio Serverをインストール

Portfolio Serverをインストールしていない場合は、この時 点でインストールしてください。

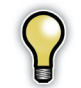

Portfolio ServerはAdobe Version Cue Serverと 同じサーバーにインストールする必要はありませんが、 同じサーバーにインストールすることでパフォーマンス は最適化されます。

## Portfolioクライアントをインストール

Portfolioクライアントをサーバーマシンにインストールしま す。Portfolioクライアントをインストールしたサーバーに、 AutoSyncフォルダを直接作成します。

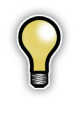

ファイルサーバーから直接AutoSyncフォルダを設定 することにより、ローカルディスクからネットワークパ スを導く「パスの変換」ダイアログボックスへのアクセ スが可能になります。これによってパフォーマンスが改 善され、Portfolio Serverのシステムリソース使用量 が減少します。

## カタログを作成

Portfolio Serverで新規カタログを作成します。Portfolio Project Syncで使用するためのまったく新しいカタログを作成することをお勧めします。

カタログ作成中のデータ互換性を最大限に引き出すため、カ タログタイプに「Portfolio Project Sync™for Adobe® Creative Suite」を指定します。

既存のカタログを更新する場合は、『Portfolio Serverユー ザーガイド』を参照してください。

- 1. Portfolioクライアントから、「ファイル」>「サーバの管理」 の順に選択します。
- 新規のPortfolio Serverをリストに追加します。「サーバの追加」ボタンをクリックします。サーバー名とサーバーのIPアドレスを入力します。「OK」をクリックします。
- 3.「サーバの管理」ダイアログボックスでサーバー名を選択し、 「設定」をクリックします。
- 4. カタログのパスワードを入力します。パスワードが存在し ない場合は、新しいパスワードを入力します。
- 5.「設定」ダイアログボックスで「新規」をクリックして新しい カタログを作成します。
- カタログの種類に「Portfolio Project Sync™ for Adobe<sup>®</sup> Creative Suite」を指定し、「OK」をクリックします。

Portfolio Serverカタログのその他の設定オプションについては、『Portfolio Serverユーザーガイド』を参照してください。

## AutoSync監視フォルダを作成

Portfolio Project SyncでVersion Cueクライアントか らアクセスできるのはAutoSync監視フォルダのみです。こ れは、Portfolioカタログが複数のファイルシステムへ展開 可能であり、オフラインアセットを含むためです。Project Syncを使用してすべてのアセットを確実に利用できるように するために、Adobe Version Cueインターフェースから、 AutoSync監視フォルダにアクセスする必要があります。

AutoSync監視フォルダの設定では、各監視フォルダを個別 のプロジェクトとして設定しておくと便利です。こうすれば、 AutoSyncフォルダはProject Syncで個々のプロジェクトと して利用可能になります。また、個々に独立したプロジェクト のため、Portfolioクライアントでの検索が容易になります。

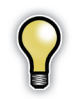

ユーザーガイド

6

追加されるAutoSyncフォルダが多くなると、Portfolio Serverはフォルダを同期するためにより多くのシステム リソースを必要とします。そのため、カタログに追加する AutoSyncフォルダの数は慎重に選んでください。

新規にカタログを作成した後は、場所を選択し、AutoSync フォルダを追加します。このフォルダにすべてのオリジナルア セットが格納されます。

AutoSyncフォルダの場所は、Portfolio Serverまたは Version Cue Serverと同じサーバー上である必要はありま せん。Portfolio Serverは、AutoSyncフォルダの格納場 所に対して読み取り/書き込み権限を持ちますが、カタログ のエンドユーザーは直接アクセスする必要はありません。す べてのアクセスは、PortfolioおよびAdobe Version Cue Serverから行われます。

#### AutoSync監視フォルダの作成手順:

- Portfolioクライアントをまだインストールしていない場合 は、この時点でPortfolio Serverと同じマシンにインストー ルします。AutoSync監視フォルダは、リモートのクライ アントではなく、Portfolio Serverマシンで直接実行され ているクライアントによってカタログに追加する必要があ ります。
- アクセス権のレベル」ダイアログボックスで「カタログ」>「ア クセス権のレベル」の順に選択し、「管理者」レベルのアクセ スを選択します。カタログのパスワードを入力します。
- 3. フォルダビューペインまたはドロワーで、「監視フォルダの 追加」ボタンをクリックします。

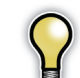

フォルダビューペイン(Win) またはドロワー (Mac) が見 つからない場合は、「表示」>「フォルダ」の順に選択して ください。

4. AutoSyncフォルダとして追加したいフォルダを選び、「OK」 をクリックします。

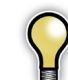

アセットはPortfolio Serverが実行されているシステムに格納し、AutoSyncフォルダの追加はローカルディスクで行うことを強くお勧めします。

5.「フォルダ同期の設定」ダイアログで、必要に応じて、その他のAutoSyncフォルダなどのオプション設定をします。

最適なパフォーマンスを実現するために、Portfolio Project Syncで使用するAutoSync監視フォルダを以下のように 設定することをお勧めします。

- フォルダの変更を継続的に監視。
- カタログアイテムのオリジナルが見つからない場合は、 カタログからそのアイテムを削除する。

AutoSyncフォルダ設定の詳細については、『Portfolio Serverユーザーガイド』を参照してください。

6.「OK」をクリックしてAutoSyncフォルダを追加します。

7. システムから指示があれば、適切なネットワーク共有を 選んで「OK」をクリックしてください。

### PortfolioおよびVersion Cueユーザーを設定

ここでは、PortfolioカタログユーザーとVersion Cueユー ザーの両方の設定を行います。

#### Project Syncユーザーのアクセスオプション

PortfolioおよびVersion Cueのユーザーアカウントを設定す る前に、Portfolio Project Syncプロジェクト作成時に2つ の異なるアクセスオプションがあることを知っておく必要があ ります。

- Portfolioユーザーのみを許可する
- 全ユーザーに完全なアクセスを許可する

どちらのオプションを選ぶかは、ご使用のPortfolioカタログ のアクセス設定(「ユーザー単位でのアクセス」または「レベル 単位でのアクセス」)によって変わります。

「レベル単位でのアクセス」を使用しているカタログでは、「全 ユーザーに完全なアクセスを許可する」オプションのみを選択 できます。「ユーザー単位でのアクセス」を使用しているカタロ グでは、Project Syncのアクセスオプションを使用できます。

Project Syncプロジェクトのアクセスコントロールが必要な 場合は、「ユーザー単位でのアクセス」を使用します。Project Syncプロジェクトはフォルダごとに設定されているため、カ タログ内の個々のフォルダにアクセスを許可することができ ます。

プロジェクトを設定する前に、Version Cueユーザーと Portfolioカタログのユーザーアクセスタイプを設定する必要 があります。

#### Version Cueユーザーを設定

Version CueユーザーとPortfolioユーザーは、まったく別 のものです。Version Cue Serverにアクセスするには、カ タログのアクセス設定の種類に関わらず、Version Cueのユー ザー名とパスワードが必要になります。

Version Cueのユーザー名の設定については、Adobeへ ルプに含まれている説明に従ってください。Portfolioの カタログにユーザーベースのアクセスを設定する場合は、 Version Cue Serverのユーザーとまったく同一のユーザー をPortfolioのカタログに作成してください。こうすることで、 Version Cue Serverが認証するだけでProject Syncを利 用できます。

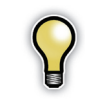

PortfolioとVersion Cue Serverのどちらでも、新規ユー ザーをインポートするためにテキストファイルを使用できま す。詳細については、『Portfolioユーザーガイド』および Version Cue Serverドキュメントを参照してください。

#### 「ユーザー単位でのアクセス」を使用するカタログを設定

Portfolioカタログの「ユーザー単位でのアクセス」設定では、 Version CueユーザーがProject Syncプロジェクトからア セットにアクセスする方法を完全に制御することができます。

アセットへのアクセスは、各ユーザーが使用しているカタログ のアクセスレベルによって決まります。これにより、アクセス を制限するユーザーとフルアクセス権を与えるユーザーとを指 定することができます。

アクセスの詳細については、次ページの表を参照してください。

#### 「ユーザー単位でのアクセス」の設定手順:

 Portfolioクライアントから、管理者モードで指定の Portfolioカタログを開き、「カタログ」>「設定」の順に選択 します。

7

|                 | 閲覧者 | 編集者 | 発行者 | 管理者 |
|-----------------|-----|-----|-----|-----|
| アセットの検索         | 0   | 0   | 0   | 0   |
| 同期              | 0   | 0   | 0   | 0   |
| 検索              | 0   | 0   | 0   | 0   |
| Portfolioからのコピー | 0   | 0   | 0   | 0   |
| Portfolioへの貼り付け | ×   | ×   | 0   | 0   |
| アセットの移動         | ×   | ×   | 0   | 0   |
| アセットの移動         | ×   | ×   | 0   | 0   |
| アセットの追加         | ×   | ×   | 0   | 0   |

「ユーザー単位でのアクセス」が設定されたカタログで、各ユーザーが利用できる機能

- 2.「パスワード」タブで「ユーザー単位でのアクセス」オプション を選択し、「ユーザーの編集」ボタンをクリックします。
- 3.「ユーザー」ダイアログボックスで「新規」をクリックし、新し いユーザーを追加します。
- アカウントのユーザー名とパスワードを入力します。 Version Cueで設定したユーザー名およびパスワードを使用する場合は、Version Cueでのみ認証が行われた後、 Project Syncアセットにアクセスできます。

Version CueとPortfolioのユーザー名は同一でなければ なりませんが、それぞれのアカウントには異なるパスワー ドを設定できます。

そのユーザーに設定したい機能のレベルに基づいて、アク セスレベルを設定してください。詳細については、上記の 表を参照してください。

5.「OK」をクリックして新しいユーザーを追加します。追加 するユーザーごとに以上の手順を繰り返します。

#### 「レベル単位でのアクセス」を使用するカタログを設定

Portfolioカタログの設定が「レベル単位でのアクセス」の 場合、Version Cue Serverでのみ認証が行われた後、 Project Syncプロジェクトにアクセスできます。

このアクセス方法のセキュリティレベルは最小限のものです が、すべてのVersion Cueユーザーはアセットの検索および 編集を最大限に実行できます。「レベル単位でのアクセス」は、 基本的にすべてのユーザーがVersion Cueから管理者レベル (読み取り/書き込み/削除の全権限を持つ)でアセットへ アクセスできるため、適切な環境でのみ実行する必要があり ます。

### Project Syncプラグインを設定

Portfolio Project Syncプラグインは、Version Cueの「環境設定」ダイアログボックスから起動するWebインターフェースを介して直接設定することができます。

 Mac OS X Serverの場合は、「アップルメニュー」>「シス テム環境設定」>Version Cue CS3アイコンの順に選択し ます。

または、Finderのメニューバーから「Version Cue CS3 Server」のステータスアイコンを選んで「Version Cue CS3環境設定」を選択します。

Microsoft Windows Serverの場合は、「スタート」>「コ ントロールパネル」>「Adobe Version Cue Server」の順 に選択します。

- 2.「設定」タブで、「サーバ管理」をクリックします。これにより、デフォルトのWebブラウザで管理オプションが起動します。
- 管理者のユーザー名とパスワードを入力します。Version Cue Server Administrationを初めて実行した場合は、 いくつかの初期設定オプションが表示されます。

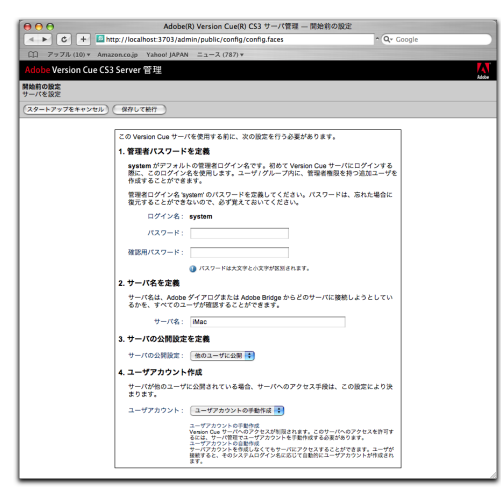

初期設定の入力内容については、Adobe Version Cueド キュメントを参照してください。Portfolio Project Syncで 使用する推奨設定を以下に示します。

- 「ログイン名」を「system」に設定します。このユーザーのパ スワードを入力して確認します。
- Version Cueサーバー用のサーバ名を設定します。
- 「サーバの公開設定」を「他のユーザに公開」に設定します。
- 「ユーザアカウント」を「ユーザアカウントの手動設定」に設定します。
- 「保存して続行」をクリックして初期設定を完了します。
- 4. サーバ管理インターフェースの「高度な作業」 タブで、「プラ グイン概要」をクリックします。

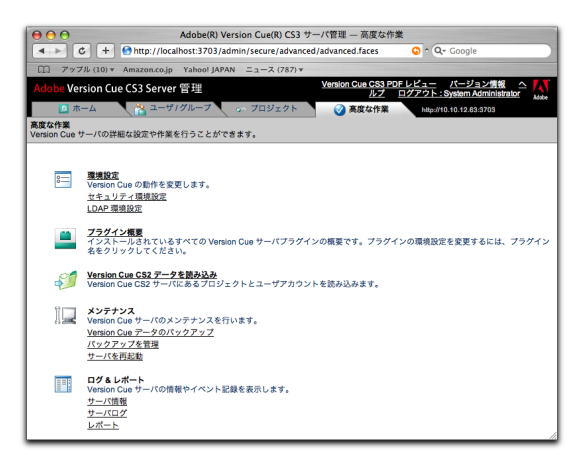

5.「プラグイン概要」ページで、「Portfolio Project Sync」の リンクをクリックします。 ユーザーガイド

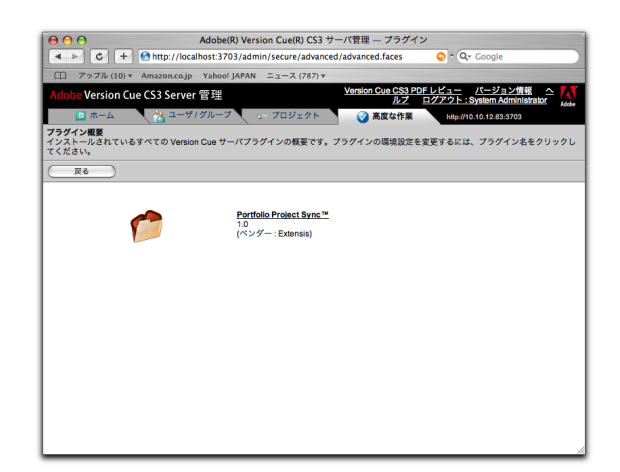

Portfolio Project Syncの管理インターフェースが起動します。

Portfolio プロジェクト概要」ページで「新規プロジェクト」のリンクをクリックし、新規の Portfolio プロジェクトを開始します。

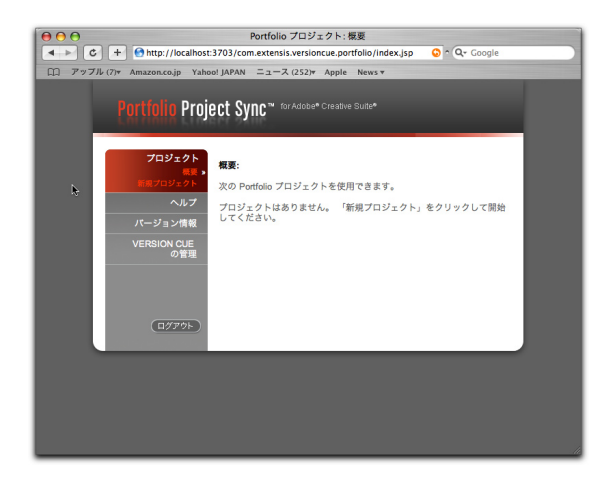

 7.「Portfolio Serverへの接続」ページで、Portfolio ServerのIPアドレス、ポート番号、パスワードを入力し ます。

Portfolio Serverのデフォルトのポート番号は2903です。

サーバーパスワードには、Portfolio Server管理者パスワードを入力します。個々のカタログではパスワードは必要ありません。

| $\Theta \Theta \Theta$ | F                                                                                       | Portfolio プロジェクト: Portfolio Server への接続                                         |  |
|------------------------|-----------------------------------------------------------------------------------------|---------------------------------------------------------------------------------|--|
| ► C                    | C + Ontro: //localhost:3703/com.extensis.versioncue.portfolio/server-conne on Q- Google |                                                                                 |  |
| 印 アップル                 | (7) Amazon.co.jp Yaho                                                                   | o! JAPAN ニュース (252) ア Apple News マ                                              |  |
|                        |                                                                                         |                                                                                 |  |
|                        | Portfolio Proj                                                                          | ect Sync <sup>™</sup> for Adobe® Creative Suite®                                |  |
|                        | LOTLUIU LIU                                                                             | SCF 2AUC .                                                                      |  |
|                        |                                                                                         |                                                                                 |  |
|                        | 709101                                                                                  | Portfolio Server への接続:                                                          |  |
|                        | 新規プロジェクト。                                                                               | サーバーに接続するには、サーバーの IP アドレス、ポート、Portfolio                                         |  |
|                        | ヘルプ                                                                                     | Serverの管理バスワードを入力してください。                                                        |  |
|                        | パージョン情報                                                                                 | サーバーのアドレス ポート パスワード                                                             |  |
|                        | VERSION CUE                                                                             | 2903                                                                            |  |
|                        | の管理                                                                                     | 接続                                                                              |  |
|                        |                                                                                         | ポート 2903 は、Pottfolio Server によって使用されるデフォルト                                      |  |
|                        |                                                                                         | ボートです。 サーバーでこれを変更した場合は、新しいボートをこ<br>こに λ カオス 必要があります。 Portfolio Server の等理パスワードを |  |
|                        |                                                                                         | 入力してください。このパスワードにより、プロジェクトを設定す                                                  |  |
|                        | ( <u>0779</u> F)                                                                        | るために、リーハーのガラロジを開くことかできるようになります。                                                 |  |
|                        |                                                                                         |                                                                                 |  |
|                        |                                                                                         |                                                                                 |  |
|                        |                                                                                         |                                                                                 |  |
|                        |                                                                                         |                                                                                 |  |
|                        |                                                                                         |                                                                                 |  |
|                        |                                                                                         |                                                                                 |  |
|                        |                                                                                         |                                                                                 |  |

「接続」をクリックしてPortfolio Serverに接続します。

8.「新規プロジェクト」ページに、接続しているPortfolio Serverで利用可能なカタログとフォルダが表示されます。

「カタログ」のドロップダウンボックスで、Portfolio Server のカタログリストから選択します。

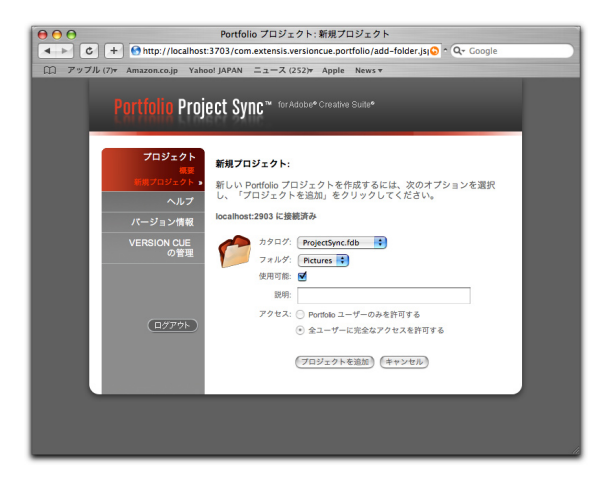

9.「フォルダ」ドロップダウンボックスで、リストからAutoSync 監視フォルダを選択します。

監視フォルダが見当たらない場合は、「Project Sync」ウィンドウを閉じます。Portfolioクライアントに戻り、カタログにAutoSync監視フォルダを追加してからProject Syncに再度ログインします。

- 利用可能なオプションを選択し(または選択解除し)、 Version Cueユーザーに利用可能なプロジェクトを設定し ます。
- 11. 説明を入力します。

12. プロジェクトのアクセスレベルを選択します。

Portfolioユーザーのみを許可する:Portfolioカタログの 設定が「ユーザー単位でのアクセス」の場合、Portfolioは ユーザーのPortfolioアクセスレベルに基づいて、ユーザー にアセット変更レベルのセキュリティを設定します。詳細に ついては、本章の表を参照してください。

全ユーザーに完全なアクセスを許可する:この設定ではす べてのVersionCueユーザーがPortfolio Project Sync に読み取り/書き込みのアクセスを行うことができます。 これは、「レベル単位でのアクセス」を使用したPortfolio カタログ設定のオプションとしてのみ利用できます。

- 「プロジェクトを追加」をクリックして、Version Cue ServerへのPortfolio Project Syncプロジェクトの追加を 完了します。
- 14. 「ログアウト」をクリックして終了します。

ユーザーガイド

# **Portfolio Project Syncの使用**

## Adobe Bridgeから Portfolio Project Syncにアクセス

Version CueをサポートするAdobe Creative Suiteアプリ ケーションから、Portfolio Project Syncプロジェクトにア クセスすることができます。Adobe Bridgeからの接続も可 能です。

1. Adobe Bridgeを起動します。

- 2.「フォルダ」タブで、「Version Cue」>「サーバを参照」の順 にクリックします。
- 3. リストから、ご使用のVersion Cue Serverを選択します。 サーバー名の左にある三角のアイコンを展開します。

Version Cue Serverの認証画面が表示された場合は、 Version Cueのユーザー名とパスワードを入力します。

4. Portfolio Project Syncプロジェクトをブラウズし、サー バー名の左にある三角のアイコンを展開します。

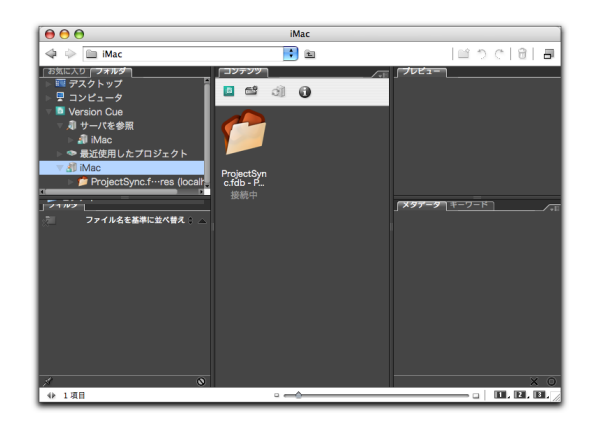

中央ウインドウの「コンテンツ」 タブを選択しないとアセットリストを参照できない場合があります。

Project Syncプロジェクトが「Portfolioユーザーのみを許可する」に設定されていて、かつPortfolioカタログのユー ザー名がVersion Cueのものと同一の場合は、自動的に Project Syncプロジェクトに接続されます。

Portfolio Project Syncプロジェクトが「全ユーザーに完全 なアクセスを許可する」に設定されている場合、Portfolio レベルでの認証は必要なく、すべてのVersion Cueユー ザーはProject Syncプロジェクトに対する読み取り/書き 込み権限を持ちます。

これで、Adobe Bridgeの他のすべてのファイルと同様に Project Syncプロジェクトを閲覧することができます。

Adobe Bridge経由でアクセスするProject Syncプロジェ クトで利用可能なステータスインジケータとコマンドのリス トについては、本章の最後にある表を参照してください。

## Adobe Bridge経由で Project Syncファイルと連携

Project Syncプロジェクトでは、Check In機能のみを利用 できます。基本的に、最後にチェックインされたバージョン のファイルがPortfolioに格納されています。

バージョントラッキングや、Version CueのCheck In/Check Out機能をフルに活用したい場合は、Project Syncに接続して いない標準のVersionCueプロジェクトを使用してください。 この機能を必要とするワークフローでは、Project Syncプロジェ クトをアセットの最終バージョンのレポジトリとして、または共通 エレメントのアクセスポイントとして使用することをお勧めします。

#### Portfolioからファイルのローカルコピーを取得する方法:

 Adobe Bridgeのファイルを右クリックして表示されるメニュー から、「同期」を選択します。Portfolio Serverからファイルが ダウンロードされ、ご使用のマシンにローカルコピーが生成さ れます。

#### または、

Adobe Bridgeでファイルをダブルクリックします。ファイル が開くと自動的にダウンロードが始まり、ローカルファイルが 開きます。

ファイルの編集が完了しても、そのファイルはPortfolio Serverに 自動保存されません。そのため、Check In機能を使用して ローカルファイルをPortfolio Serverに保存する必要があり ます。

#### ローカルファイルの最終バージョンをPortfolioに保存する方法:

Adobe Bridgeのファイルを右クリックして表示されるメニューから、「チェックイン」を選択します。

または、

Creative Suiteアプリケーションでファイルを開き、「ファイル」 >「チェックイン」の順に選択してPortfolioで保存します。

#### メタデータの編集

XMPメタデータは、Adobe Bridgeを経由して複数の方 法で直接編集することができます。ファイルのメタデータを Adobe Bridgeを使って編集する場合、ユーザーはサーバー にあるファイルのメタデータを直接編集するため、サーバーと 同期しないでメタデータの編集ができます。

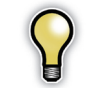

同期したコピーを作成してから、メタデータを編集した場 合、ユーザーのローカルファイルはサーバーにあるものより 古くなります。更新したメタデータのファイルを取得するに は、再度サーバーと同期します。

Adobe Bridgeでメタデータを編集するには、以下の3つの 方法があります。

- Adobe Bridgeのメタデータペインから、直接、ファイルを選 択しメタデータフィールドを編集します。
- 「ツール」>「メタデータテンプレートの作成」コマンドを使用して、メタデータテンプレートを作成します。作成したテンプレートは「メタデータを追加」または「メタデータの置き換え」コマンドを使って、ひとつ以上のファイルに適用することができます。この方法は多数のファイルのメタデータ更新をバッチ処理するときに便利です。
- 特定ファイルの「ファイル情報」ダイアログボックスを開きます。
   「ファイル」>「ファイル情報」の順に選択し、ファイルを選択します。ダイアログボックスが表示され、特定ファイルのXMP メタデータをすべて編集することができます。

### AdobeのダイアログボックスからPortfolio Project Syncプロジェクトにアクセス

多くのAdobeアプリケーションにある「開く」および「保存」ダ イアログボックスから、Version Cueプロジェクトにアクセ スすることができます。

- 1. Adobeアプリケーションで、「開く」または「保存」をクリッ クします。
- 2. ダイアログボックスで、「アドビダイアログを使用」ボタンを クリックします。

13

#### Portfolio Project Sync

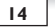

ユーザーガイド

|                                     | 閒<                                                       |                                  |
|-------------------------------------|----------------------------------------------------------|----------------------------------|
| 使用可能:                               | すべての読み込み可能なドキュメント                                        | )                                |
| $\langle \phi   \phi \rangle$       | Version Cue                                              | ) n m o f a-                     |
|                                     | 名前                                                       | ステータス                            |
| ■ TigerTest<br>● ネットワーク             | <ul> <li>▶ 川 サーバを参照</li> <li>▶ ጭ 最近使用したプロジェクト</li> </ul> |                                  |
| 🏦 morimoto                          | 🔻 🎒 iMac                                                 | <i>⊗</i> <del>y</del> − <i>K</i> |
| ③ 春枝<br> 戸 ビクチャ<br> ■ Version Cue [ |                                                          | )414                             |
| 形式:<br>汎用フォーマット<br>回 画像シーケンス        | •                                                        |                                  |

- 「OSダイアログを使用」ボタンが表示されている場合は、 すでにAdobe Dialogを使用している状態です。
- 3. 左側の欄で、Version Cueをクリックします。
- 4.「サーバを参照」アイコンを展開します。
- 5. リストから、ご使用のVersion Cue Serverを選択します。 サーバー名の左にある三角のアイコンを展開します。

Version Cue Serverの認証画面が表示された場合は、 Version Cueのユーザー名とパスワードを入力します。

6. Portfolio Project Syncカタログをブラウズし、カタログ 名の左にある三角のアイコンを展開してカタログを選択し ます。

Project Syncプロジェクトが「Portfolioユーザーのみを 許可する」に設定されていて、かつPortfolioカタログの ユーザー名がVersion Cueのものと同一の場合は、自動 的にProject Syncプロジェクトに接続されます。

Portfolio Project Syncプロジェクトが「全ユーザーに完 全なアクセスを許可する」に設定されている場合、すべての Version CueユーザーはProject Syncプロジェクトに対 する読み取り/書き込み権限を持ちます。 Adobeダイアログボックスのコマンドおよびステータスイ ンジケータについては、本章の最後にある表を参照してく ださい。

7. ファイルを選択し、「開く」をクリックします。ファイルを保存する場合は、保存する場所で「保存」をクリックしてください。

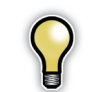

Adobeダイアログボックスでは、表示設定をサムネイ ル表示に切り替えることで、ファイルを視覚的に検索 することができます。

## Adobe BridgeからPortfolioを起動

ご使用のマシンにPortfolioクライアントがインストールされ ている場合は、Adobe Bridgeから直接Portfolioクライア ントを起動できます。

 Adobe BridgeのコンテンツウィンドウでControlキーを押し ながらマウスをクリックし、メニューから「Portfolioの起動」を 選択すると、Project Sync経由で利用できるカタログにすぐ にアクセスできます。Portfolioではユーザー名とパスワードが 要求されます。

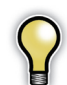

Adobe Bridgeから直接Portfolioを起動できるのは、 Portfolio 8.5がインストールされたマシンのみです。

### Adobeのメニューオプションと ステータスメッセージ

以下は、Adobe Bridgeの右クリックメニュー(コンテキ ストメニュー) で利用できるオプションです。最初の表は、 Portfolio Project Syncプロジェクトで使用される各コマン ド機能の概要です。2番目の表は、Adobe Bridge、および Adobeのダイアログボックスで表示されるステータスインジ ケータの説明です。 Adobe BridgeおよびAdobeダイアログボックスの使用方法の詳細については、Adobeヘルプシステムを参照してください。

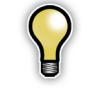

フォルダの選択時に、「同期」および「ダウンロード」コマンド を実行する場合は注意してください。フォルダには、ロー カルに保存しようとしているファイル数よりも多くのファイル が含まれている場合があります。誤ってファイルを同期ま たはダウンロードした場合、「ローカルファイルをクリア」コマ ンドを実行してディスクスペースを空けてください。

| メニューオプション        | コマンド機能                                                                                                    |
|------------------|----------------------------------------------------------------------------------------------------|
| 同期               | 「同期」を実行すると、ローカルまたはサーバーにある最新情報を持つファイルが、古い情報を持つファ<br>イルを上書きし、サーバーとローカルのファイルを同じバージョンに保ちます。                                                                                                    |
| ダウンロード           | このコマンドを実行すると、ローカルファイルが最新情報を持っていても、サーバーファイルの内容で上<br>書きされます。                                                                                                    |
| Portfolio から削除する | Adobe Bridge の「削除」ボタンを使用しても、Project Sync プロジェクトからアセットを削除す<br>ることはできません。アセットを削除するには、コンテキストメニューの「Portfolio から削除する」コ<br>マンドを実行してください。ただし、このコマンドの使用には注意が必要です。Portfolio からファイ<br>ルを削除すると、Portfolio のサーバーとローカルの両方にあるファイルが永久に削除され、元に戻す<br>ことができません。 |
| チェックイン           | このコマンドは、サーバーファイルをローカルファイルで上書きする場合に選択します。このコマンドには、<br>多くの Adobe Creative Suiteアプリケーションのファイルメニューからアクセスすることができます。                                                                                                    |
| ローカルファイルをクリア     | このコマンドを使用すると、ローカルにあるファイルが削除されます。サーバー上のファイルには影響が<br>ありません。このオプションは、保持したいファイルのローカルコピーをチェックインまたは同期した場<br>合のみに選択してください。ローカルファイルのチェックインまたは同期を行わなかった場合、ローカル<br>ファイル削除後にその内容を取り戻すことはできません。                                                          |

| ステータスインジケータ | 説明                                                                                                    |
|-------------|----------------------------------------------------------------------------------------------------|
| 同期          | Portfolio Server にあるファイルとローカルにあるファイルは同一のものです。                                                                                                    |
| 競合コピー       | Portfolio Server にあるファイルとローカルにあるファイルの両方が修正されています。アセットを<br>同期するとダイアログが表示され、コンフリクトが解消されます。保持したいアセットについて、サーバー<br>ファイルをダウンロードするかローカルコピーをチェックインするかのいずれかのオプションを選択する<br>ことができます |
| 期限切れのコピー    | Portfolio Server にあるファイルの内容が、ローカルにあるファイルよりも新しい状態です。サーバー<br>ファイルを同期およびダウンロードするか、ローカルファイルをチェックインできます。                                                                      |
| ローカルでの変更    | ローカルにあるファイルの内容が、サーバーにあるファイルよりも新しい状態です。サーバーコピーを同<br>期またはダウンロードして変更を上書きするか、ローカルコピーをチェックインできます。                                                                             |

# カスタマイズ

## Portfolioフィールドをカスタマイズして Adobe Bridgeで検索用に使用

Project Sync管理者は、Adobe Bridgeの「検索」 ダイアロ グで利用できるPortfolioフィールドを制御できます。

Adobe Bridgeの「検索」ダイアログにあるフィールド情報 は、英語、フランス語、ドイツ語、日本語を含む対象言語の XMLファイルで表示が制御されています。

ファイル名はすべてAllowedFields.xmlとなり、Project Syncプラグインフォルダの内部にあるデータディレクトリの 言語専門のサブフォルダに格納されています。

- de :ドイツ語
- en :英語
- fr : フランス語
- jp :日本語

#### Mac OS X Serverでのフォルダの場所は以下のとおりです。

/Library/Application Support/Adobe/Adobe Version Cue CS3/Server/plugins/ com.extensis.portfolio.projectsync\_1.0.0/ data/

## Microsoft Windows Serverでのフォルダの場所は以下の とおりです。

<system drive>\Program Files\ Common Files\Adobe\Adobe Version Cue CS3\ Server\plugins\com.extensis.portfolio. projectsync \_1.0.0\data\

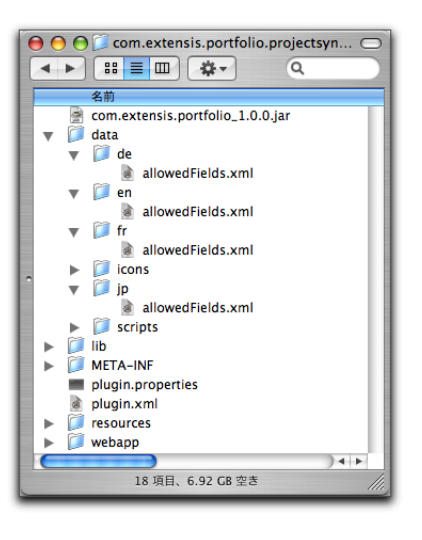

AllowedFields.xmlファイルは標準のテキストエディタで 編集可能ですが、UTF-8フォーマットで保存する必要があり ます。

XMLファイルは、Adobe Bridgeの「検索」ダイアログで利 用可能なフィールドをProject Syncに伝えるフィルタとして 機能します。さまざまな種類のPortfolioフィールドがデフォ ルトで含まれています。これらをXMLファイルに加えて、独 自にカスタマイズしたフィールドを追加または削除すること が可能です。

以下にフィールド定義の例を示します。

<field search="false" show-predefined= "false">Name of Field</field>

16

ユーザーガイド

Portfolio Project Sync 🏻 🏼

17

|               | allowedFields.xml                                            |
|---------------|--------------------------------------------------------------|
| 2vml version- | "1 0" encoding="utf_8"2>                                     |
| doc>          | 10 chodange act-o to                                         |
| dield         | search="true" show-predefined="false">ファイル名                  |
| ⊲field        | search="true" show-predefined="false">拡張子                    |
| ⊲field        | search="true" show-predefined="false">//ス                    |
| ⊲field        | search="false" show-predefined="false">ショートファイル名 (Win)       |
| ⊲field        | search="true" show-predefined="false">脱明                     |
| ⊲field        | search="true" show-predefined="false">ボリューム名                 |
| ⊲field        | search="true" show-predefined="false">作成日                    |
| ⊲field        | search="true" show-predefined="false">奄更日                    |
| ⊲field        | search="true" show-predefined="false">カタログ登録日                |
| ⊲field        | search="true" show-predefined="false">設定日                    |
| ⊲field        | search="true" show-predefined="false">ファイルサイズ                |
| ⊲field        | search="true" show-predefined="false">≠−ワ−ド                  |
| ⊲field        | search="false" show-predefined="false">ファイルタイプ (Mac)         |
| ⊲field        | search="false" show-predefined="false">クリエータ (Mac)           |
| ⊲field        | search="false" show-predefined="false">Mac エイリアス             |
| ⊲field        | search="false" show-predefined="false">AppleTalk ゾーン         |
| ⊲field        | search="true" show-predefined="false">サムネールのサイズ              |
| ⊲field        | search="true" show-predefined="false">カラーモード                 |
| ⊲field        | search="true" show-predefined="false">水平解像度                  |
| ⊲field        | search="true" show-predefined="false">垂直解像度                  |
| ⊲field        | search="true" show-predefined="false">幅                      |
| ⊲field        | search="true" show-predefined="false">高さ                     |
| ⊲field        | search="false" show-predefined="false">カテゴリー                 |
| ⊲field        | search="true" show-predefined="false">ページ数                   |
| ⊲field        | search="false" show-predefined="false">透かし付き                 |
| ⊲field        | search="false" show-predefined="false">透かしの URL              |
| ⊲field        | search="true" show-predefined="false">ディレクトリパス               |
|               | search="true" show-predefined="false">アイテム ID                |
| للمنة ا       | ocarch "falco" abou prodofined "falco", + 0 T #284 . (field. |

適切なフィールド定義を行うには、falseに設定されている 変数も含めて、すべての変数が必要になります。

Name of field

フィールドを追加するとき、フィールド名はPortfolioカタロ グのフィールド名に正確に一致している必要があります。

search

search変数は、フィールドをBridgeユーザーに表示するかどうか、また、Bridgeからカタログを検索するために使用できるかどうかを制御します。

true= フィールドをユーザーに表示し、検索可能な状態にする。

false= フィールドをユーザーに表示しない。

show-predefined

特定のフィールドに関して事前に定義されたリストが利用可能 である場合、show predefined変数は、そのリストの表示 および非表示を制御します。

true= フィールドに事前定義されたリストが含まれている場 合、ユーザーに表示する。事前定義されたリストが存在しな い場合は、空のテキストボックスを表示する。

false= 事前定義されたリストがあっても表示しない。

## **Project Syncの削除**

## Project Syncプロジェクトを削除

 Mac OS X Serverの場合は、「アップルメニュー」>「シス テム環境設定」>Version Cue CS3アイコンの順に選択し ます。

または、Finderのメニューバーから「Version Cue CS3 Server」のステータスアイコンを選んで「Version Cue CS3 環境設定」を選択します。

Microsoft Windows Serverの場合は、「スタート」>「コ ントロールパネル」>「Adobe Version Cue Server」の順 に選択します。

- 2.「設定」タブで、「サーバ管理」をクリックします。これにより、デフォルトのWebブラウザで管理オプションが起動します。
- 3. サーバ管理インターフェースの「高度な作業」 タブで、「プラ グイン概要」をクリックします。
- 4.「プラグイン概要」ページで、「Portfolio Project Sync」のリ ンクをクリックします。
- 5. 「Portfolio Project Syncプロジェクト概要」ページで、 該当プロジェクトのProject Syncアイコンの下にある「削 除」をクリックします。

6. 削除する場合は、「OK」をクリックします。

削除されたプロジェクトのコピーは、ローカルのキャッシュに 格納されている場合があります。ローカルファイルを削除する には、Adobe Bridgeで、「コンテンツ」ペインの何も表示さ れていない領域で右クリックし、メニューから「ローカルファイ ルをクリア」を選択します。次に、「コンテンツ」ペインの何も 表示されていない領域を右クリックし、メニューから「切断」 を選択してプロジェクトを削除します。

## Portfolio Project Syncをアンインストール

#### Mac OS X Serverからのアンインストール

Mac OS X ServerからPortfolio Project Syncプラグインを アンインストールするには、フォルダ全体を削除し、Version Cue Serverを再起動します。

 Mac OS X Serverの場合は、「アップルメニュー」>「シス テム環境設定」>Version Cue CS3アイコンの順に選択します。

または、Finderのメニューバーから「Version Cue CS3 Server」のステータスアイコンを選んで「Version Cue CS3 環境設定」を選択します。

- 必要に応じて左下の鍵アイコンをクリックして変更可能に 設定してください。
- 3.「設定」タブで、「停止」ボタンをクリックします。
- 4. 以下のフォルダを削除します。

Library/Application Support/Adobe/Adobe Version Cue CS3/Server/plugins/ com.extensis.por tfolio.projectsync \_ 1.0.0

5.「Version Cue環境設定」の「設定」タブで、「起動」ボタン をクリックしてサーバーを再起動します。

#### Microsoft Windows Serverからのアンインストール

Microsoft Windows ServerからProject Syncプラグイン をアンインストールするには、Windowsのプログラムの追加 と削除」でプログラムを削除してからVersion Cue Serverを 再起動します。

1.「スタート」>「コントロールパネル」>「Adobe Version

18

ユーザーガイド

Cue CS3」の順に選択します。

- 2.「設定」タブで「停止」ボタンをクリックし、Version Cue Serverを停止させます。
- 3.「スタート」>「コントロールパネル」>「プログラムの追加と 削除」の順に選択します。
- 4. リストからPortfolio Project Syncを選択し、「削除」 を クリックします。